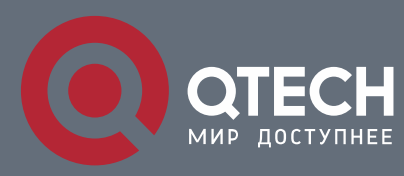

# РУКОВОДСТВО ПОЛЬЗОВАТЕЛЯ

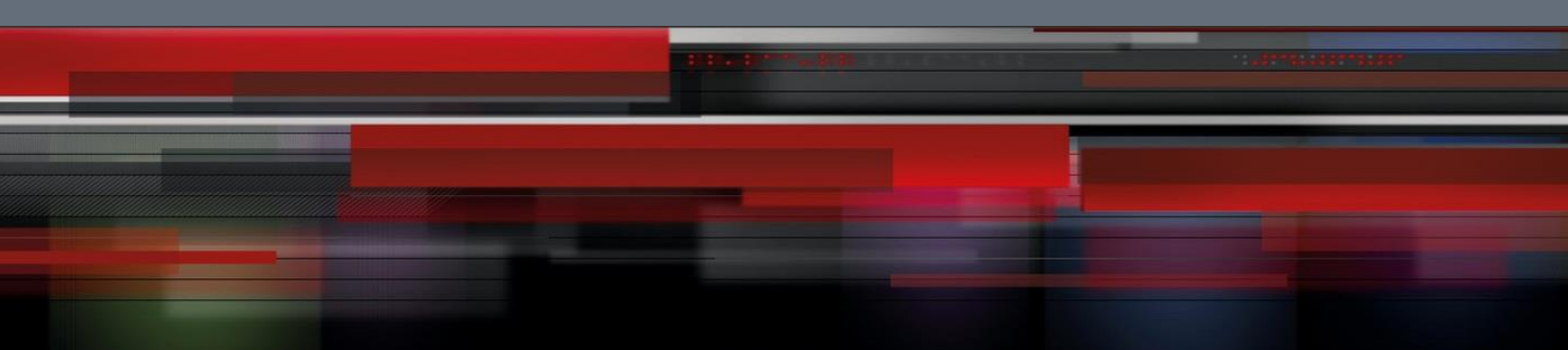

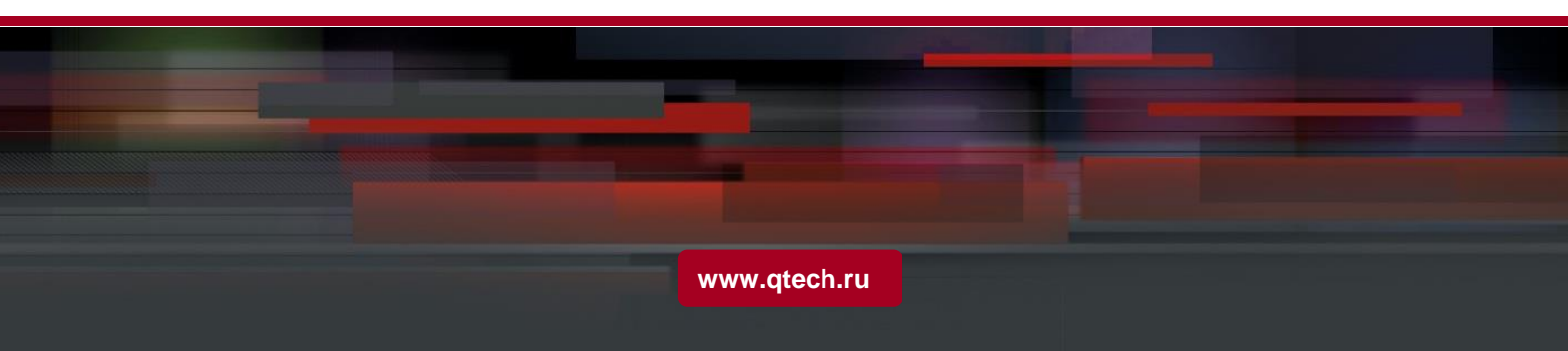

# Оглавление

| 1. LINK LAYER-2 DISCOVERY PROTOCOL (LLDP)                                            | 3  |
|--------------------------------------------------------------------------------------|----|
| 1.1. LLDP Overview                                                                   | 3  |
| 1.1.1. Initializing the Protocol                                                     | 4  |
| 1.1.2. Initializing LLDP Transmit Mode                                               | 4  |
| 1.1.3. Initializing LLDP Reception Mode                                              | 4  |
| 1.1.4. LLDP PDU Packet Structure Description                                         | 4  |
| 1.2. LLDP Configuration Task List                                                    | 5  |
| 1.3. LLDP Configuration Tasks                                                        | 6  |
| 1.3.1. Disabling/enablingLLDP                                                        | 6  |
| 1.3.2. Configuringholdtime                                                           | 6  |
| 1.3.3. Configuring Timer                                                             | 7  |
| 1.3.4. Configuring Reinit                                                            | 8  |
| 1.3.5. Configuring the To-Be-SentTLV                                                 | 9  |
| 1.3.6. Specifying the Port's Configuration and Selecting the To-Be-Sent Expanded TLV | 11 |
| 1.3.7. Configuring the Transmission or Reception Mode                                | 15 |
| 1.3.8. Specifying the Management IP Address of a Port                                | 16 |
| 1.3.9. Sending Trap Notification to mib Database                                     | 16 |
| 1.3.10. Configuring the Location Information                                         | 17 |
| 1.3.11. Specifying a Port to Set the Location Information                            | 21 |
| 1.3.12. Configuring Show-Relative Commands                                           | 22 |
| 1.3.13. Configuring the Deletion Commands                                            | 23 |
| 1.4. Configuration Example                                                           | 23 |
| 1.4.1. Network Environment Requirements                                              | 23 |
| 1.4.2. Network Topology                                                              | 23 |
| 1.4.3. Configuration Procedure                                                       | 23 |

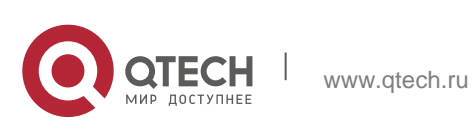

# 1. LINK LAYER-2 DISCOVERY PROTOCOL (LLDP)

### 1.1. LLDP Overview

802.1ABThe link layer discovery protocol (LLDP) at 802.1AB helps to detect network troubles easily and maintain the network topology. It enables the neighboring device to sending out notice of its own state information to other devices and each port of all devices stores information of defining themselves. If necessary, they can also sending update information to the neighboring devices and the neighboring devices will store the information in standard SNMP MIBs. The network management system can inquire the connection of current layer-2 from MIB. LLDPcan neither configure nor control the network element or traffic. It only reports configuration of layer-2.

Simply, LLDP is a neighbor discovery protocol. It sets a standard method for the Ethernet network device, such as switches, routers and WAPs. It enables the Ethernet device notify its existence to other nodes and save the discovery information of neighboring devices. For instance, all information including the device configuration and the device identification can be notified through the protocol. Specifically, LLDP defines a universal notification information set, a transmission notification protocol and a method of storing all notification information. The device need to notify the notification information can transmit many notifications in a LAN data packet. The transmission type is TLV.

TLV has three compulsory types: Chassis ID TLV, Port ID TLV and Time To Live TLV; five optional types: Port Description, System Name, System Description, System Capabilities and Management Address; and three extension TLVs: DOT1 (Port Vlan ID, Protocol Vlan ID, Vlan Name, Protocol Identity); DOT3 (MAC/PHY Configuration/Status, Power Via MDI, Link Aggregation, Max Frame Size); MED (MED Capability, Network Policy, Location Identification, Extended Power-via-MDI, Inventory (Hardware Revision, Firmware Revision, Software Revision, Serial Number, Manufacturer Name, Mode Name, Assert ID).

LLDP is a unidirectional protocol. One LLDP agent transmits its state information and functions through its connected MSAP, or receives the current state information or function information about the neighbor. However, the LLDP agent cannot request any information from the peer through the protocol. During message exchange, message transmission and reception do not affect each other. You can configure only message transmission or reception or both.

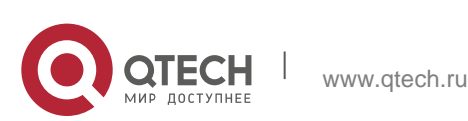

#### 1.1.1. Initializing the Protocol

LLDP can work under three modes: transmit-only, receive-only and transmit-and-receive. The default mode is transmit-and-receive.

4

#### 1.1.2. Initializing LLDP Transmit Mode

Set LLDP to transmit-only in the interface mode. In transmit-only mode, the interface transmits LLDP packets when the state or value of one or more information elements (management object) of the local system change or the transmission timer is timeout. The interface will not transmit LLDP packets when disabling the function.

#### 1.1.3. Initializing LLDP Reception Mode

Set LLDP to receive-only in the interface mode. In receive-only mode, the interface can receive LLDP packets from the neighbors and save the interface MIB. The interface will drop LLDP packets when disabling the function.

#### 1.1.4. LLDP PDU Packet Structure Description

In accordance with the order, LLDP PDU includes three compulsory TLVs in the front, one or more optional TLV in the middle and LLDPUD TLV in the end. As shown in figure 1:

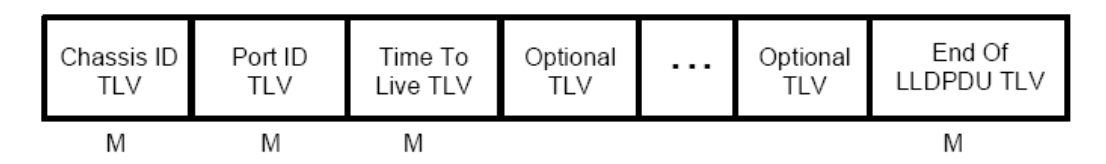

M must include TLV.

Figure 1 LLDP PDU Format

- 1. Three compulsory TLVs should be listed in sequence at the beginning of LLDP PDU:
- Chassis ID TLV
- Port ID TLV
- Time To Live TLV
- 2. Optional TLV selected by the network management can be listed randomly.
- Port Description
- System Name
- System Description
- System Capabilities
- Management Address

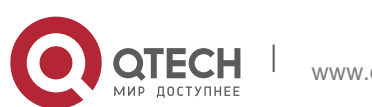

Three extensions (including DOT1):

- Port Vlan ID
- Protocol Vlan ID
- Vlan Name
- Protocol Identity

#### DOT3:

- MAC/PHY Configuration/Status
- Power Via MDI
- Link Aggregation
- Max Frame Size

MED (TLV of MED is not transmitted by default. LLDP packets with MED TLV will be transmitted only when LLDP packets with MED TLV are received.)

- MED Capability (TLV is compulsory if MED TLV is added.)
- Network Policy
- Location Identification
- Extended Power-via-MDI
- Inventory (Hardware Revision, Firmware Revision, Software Revision, Serial Number, Manufacturer Name, Mode Name, Assert ID)
- 3. The end TLV should be the last one in LLDP PDU.

## 1.2. LLDP Configuration Task List

- Disabling/enabling LLDP
- Configuring holdtime
- Configuring Timer
- Configuring Reinit
- Configuring the To-Be-Sent TLV
- Configuring the Transmission or Reception Mode
- Specifying the Management IP Address of a Port
- Sending Trap Notification to mib Database
- Configuring Show-Relative Commands
- Configuring the Deletion Commands

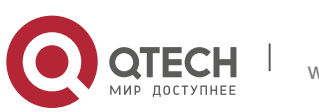

# 1.3. LLDP Configuration Tasks

#### 1.3.1. Disabling/enablingLLDP

LLDP is disabled by default. You need start up LLDP before it runs. After enabling LLDP, the local port regularly forwards lldp frame to notify the information of the opposite local port.

Run the following command in global configuration mode to enable LLDP:

| Procedure | Command  | Purpose                               |
|-----------|----------|---------------------------------------|
| Step1     | config   | Enters the global configuration mode. |
| Step2     | lldp run | Runs LLDP.                            |

Run the following command to disable LLDP:

| Procedure | Command     | Purpose                               |
|-----------|-------------|---------------------------------------|
| Step1     | config      | Enters the global configuration mode. |
| Step2     | no lldp run | Disables LLDP.                        |

Caution: Only Ildp function is enabled can the system process Ildp packets. Otherwise, Ildp frame will be directly forwarded.

#### 1.3.2. Configuringholdtime

In normal condition, the remote information stored in MIB will update before aging. But the frame may loss in sending and causes the information ages. For avoiding this, you need to set the value of TTL and ensure the update LLDP frame is forwarded time after time. You can control the timeout time of transmitting the LLDP message through modifying holdtime:

Run the following command in global configuration mode to configure holdtime of LLDP:

| Procedure | Command | Purpose                               |
|-----------|---------|---------------------------------------|
| Step1     | config  | Enters the global configuration mode. |

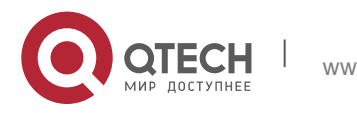

| Step2 | lldp holdtime<br>time | Configures the timeout time of LLDP. The value range from 0 to |
|-------|-----------------------|----------------------------------------------------------------|
|       |                       | 65535. The default value is 120s.                              |

7

Resumes the timeout time to the default value:

| Procedure | Command             | Purpose                                                     |
|-----------|---------------------|-------------------------------------------------------------|
| Step1     | config              | Enters the global configuration mode.                       |
| Step2     | no Ildp<br>holdtime | Resumes the timeout time to the default value, 120 seconds. |

Caution: To ensure the former neighbor information is not lost owing to aging when receiving next LLDP frame, the timeout time should be longer than the LLDP packet transmit interval.

#### 1.3.3. Configuring Timer

You can control the interval of the switch to transmit message by configuring the timer of LLDP.

Run the following command in global configuration mode to configure timer of LLDP:

| Procedure | Command            | Purpose                                                                                                    |
|-----------|--------------------|----------------------------------------------------------------------------------------------------|
| Step1     | config             | Enters the global configuration mode.                                                                                      |
| Step2     | lldp timer<br>time | Configures the interval of message transmission of LLDP. The value ranges from 5 to 65534. The default time is 30 seconds. |

Resumes the default interval, that is, 30 seconds.

| Procedure | Command | Purpose                         |
|-----------|---------|---------------------------------|
| Step1     | config  | Enters the global configuration |

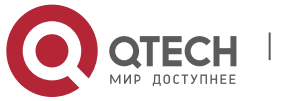

|       |         |       | mode.                                              |
|-------|---------|-------|----------------------------------------------------|
| Step2 | no lldp | timer | Resumes the default interval, that is, 30 seconds. |

#### 1.3.4. Configuring Reinit

LLDP information will be forwarded automatically in two conditions: first, the status or value of one or more information elements (management objects) change; second, the sending timer timeouts. A single information change cause the LLDP packet is forwarded and a series of information change may cause many LLDP frames forwarded, but a frame can only report one change. For avoiding this, the web management defines the interval of two continuous LLDP frames. You can control the interval of the switch to continuously transmit two messages by configuring reinit of LLDP.

Run the following command in global configuration mode to configure reinit of LLDP:

| Procedure | Command             | Purpose                                                                                                    |
|-----------|---------------------|----------------------------------------------------------------------------------------------------|
| Step1     | config              | Enters the global configuration mode.                                                                                                    |
| Step2     | lldp reinit<br>time | Configures the interval of LLDP<br>to continuously transmit<br>message. The value ranges<br>from 2 to 5. The default time is 2<br>seconds. |

Resumes the default value of reinit.

| Procedure | Command        | Purpose                                                                                                    |
|-----------|----------------|----------------------------------------------------------------------------------------------------|
| Step1     | config         | Enters the global configuration mode.                                                                                  |
| Step2     | no lldp reinit | Resumes the default interval of<br>continuously transmitting<br>message; the default interval<br>value is two seconds. |

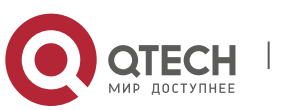

#### **1.3.5.** Configuring the To-Be-SentTLV

You can choose TLV which requires to be sent by configuring tlv-select of LLDP. By default, all TLVs are transmitted.

Run the following commands in global configuration mode to add or delete tlv of LLDP:

| Procedure | Command                                   | Purpose                                                                                                    |
|-----------|-------------------------------------------|----------------------------------------------------------------------------------------------------|
| Step1     | config                                    | Enters the global configuration mode.                                                                                                    |
| Step2     | lldp tlv-select<br>management-<br>address | This step is optional. Transmits<br>the management address tlv.<br>The management address is<br>usually layer-3 IP address which<br>should be easy to use.                                                                                                    |
| Step3     | lldp tlv-select port-<br>description      | This step is optional. Transmits<br>the port description tlv. The port<br>description uses number or<br>letters for description.                                                                                                    |
| Step4     | lldp tlv-select system-<br>capabilities   | This step is optional. Transmits<br>the system performance tlv. The<br>system performance refers to<br>the system of transmitting<br>packets such as the switch or<br>router.                                                                                                    |
| Step5     | Ildp tlv-select system-<br>description    | This step is optional. Transmits<br>system description tlv. The<br>system description is consist of<br>texts including numbers and<br>letters. The system description<br>should include the full name of<br>the system, the hardware<br>version, the software system<br>and the network software. |
| Step6     | lldp tlv-select system-<br>name           | This step is optional. Transmits<br>system name tlv. The system<br>name domain is a specified<br>name consisted of numbers and                                                                                                    |

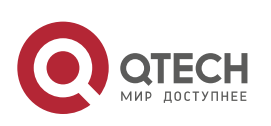

|--|

Run the following commands in global configuration mode to delete to-be-sent TLV:

| Procedure | Command                                      | Purpose                                                                                                    |
|-----------|----------------------------------------------|----------------------------------------------------------------------------------------------------|
| Step1     | config                                       | Enters the global configuration mode.                                                                                                    |
| Step2     | no lldp tlv-select<br>management-<br>address | This step is optional. Transmits<br>the management address tlv.<br>The management address is<br>usually layer-3 IP address which<br>should be easy to use.                                                                                                    |
| Step3     | no Ildp tlv-select<br>port-description       | This step is optional. Transmits<br>the port description tlv. The port<br>description uses number or<br>letters for description.                                                                                                    |
| Step4     | no Ildp tlv-select<br>system-capabilities    | This step is optional. Transmits<br>the system performance tlv. The<br>system performance refers to<br>the system of transmitting<br>packets such as the switch or<br>router.                                                                                                    |
| Step5     | no Ildp tlv-select<br>system-description     | This step is optional. Transmits<br>system description tlv. The<br>system description is consist of<br>texts including numbers and<br>letters. The system description<br>should include the full name of<br>the system, the hardware<br>version, the software system<br>and the network software. |
| Step6     | no Ildp tlv-select<br>system-name            | This step is optional. Transmits<br>system name tlv. The system<br>name domain is a specified<br>name consisted of numbers and                                                                                                    |

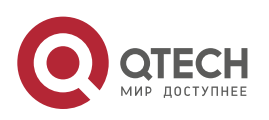

| letters. The name of the system should be the name of the |
|-----------------------------------------------------------|
| system manager. That is the name of the switch.           |

Руководство пользователя

1. Link Layer-2 Discovery Protocol (LLDP)

# 1.3.6. Specifying the Port's Configuration and Selecting the To-Be-Sent Expanded TLV

Through the configuration of dot1-tlv-select/ dot3-tlv-select/ med-tlv-select of LLDP on a port, you can select expanded TLV to be sent. By default, TLV of both DOT1 and DOT3 will be transmitted while TLV of MED will not be transmitted.

Run the following commands in port configuration mode to add the to-be-sent TLV:

| Procedure Command Purpose |                                          | Purpose                                                                                                    |
|---------------------------|------------------------------------------|----------------------------------------------------------------------------------------------------|
| Step1                     | config                                   | Enters the global configuration mode.                                                                                                    |
| Step2                     | interface intf-type intf-<br>id          | Enters the interface configuration mode.                                                                                                    |
| Step3                     | lldp dot1-tlv-select<br>port-vlan-id     | (Optional) Sends the 802.1-<br>defined TLV and notifies the<br>PVID of a port.                                                                                                    |
| Step4                     | lldp dot1-tlv-select<br>protocol-vlan-id | (Optional) Sends the 802.1-<br>defined TLV and notifies the<br>PPVID of a port.                                                                                                    |
| Step5                     | lldp dot1-tlv-select<br>vlan-name        | (Optional) Sends the 802.1-<br>defined TLV and notifies the<br>VLAN name of a port.                                                                                                    |
| Step6                     | lldp dot3-tlv-select<br>macphy-confg     | <ul> <li>(Optional) Sends the 802.3-defined TLV. The following contents are contained:</li> <li>a) The bit rate and the communication mode (duplex) on the physical layer;</li> <li>b) Current duplex and the set bit rate;</li> </ul> |

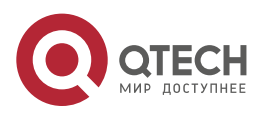

|        |                                          | c) Showing whether the setting<br>is the results of auto-negotiation<br>in the initial connection phase or<br>is a compulsory manual<br>behavior;                                                                                                    |
|--------|------------------------------------------|----------------------------------------------------------------------------------------------------|
| Step7  | lldp dot3-tlv-select<br>power            | (Optional) Sends the 802.3-<br>defined TLV and shows the<br>interface allows the power<br>supply connecting to the non-<br>power system through the link.                                                                                                    |
| Step8  | Ildp dot3-tlv-select<br>link-aggregation | (Optional) Sends the 802.3-<br>defined TLV and specifies a port<br>to identify the aggregation if the<br>link can be aggregated.                                                                                                    |
| Step9  | lldp dot3-tlv-select<br>max-frame-size   | (Optional) Sends the 802.3-<br>defined TLV and specifies the<br>size of the maximum frame on a<br>port(byte).                                                                                                    |
| Step10 | lldp med-tlv-select<br>network-policy    | (Optional) Sends the MED-<br>defined TLV and the interface<br>can effectively discover and<br>diagnose VLAN configured<br>error-matching flow and the<br>attribute of layer-2 and layer-3                                                                                               |
| Step11 | Ildp med-tlv-select<br>location          | <ul> <li>(Optional) Sends the MED-defined TLV and specifies the address.</li> <li>a) coordinate-based LCI, which is defined in IETF 3825[6];</li> <li>b) city's address LCI, which is defined in IETF (refer to Annex B);</li> <li>c) ELIN code of the urgency call service;</li> </ul> |
| Step12 | lldp med-tlv-select<br>power-management  | (Optional) Sends the MED-<br>defined TLV and shows the<br>information of power supply.                                                                                                    |

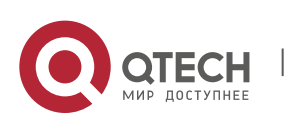

| Step13 | lldp med-tlv-select | (Optional) Sends the MED-        |
|--------|---------------------|----------------------------------|
|        | inventory           | defined TLV and shows the        |
|        |                     | attribute of detailed inventory. |

Run the following commands in global configuration mode to delete to-be-sent TLV:

| Procedure                               | Command                                     | Purpose                                                                                                    |  |
|-----------------------------------------|---------------------------------------------|----------------------------------------------------------------------------------------------------|--|
| Step1 config Enters the global of mode. |                                             | Enters the global configuration mode.                                                                                                    |  |
| Step2                                   | interface intf-type intf-<br>id             | Enters the interface configuration mode.                                                                                                    |  |
| Step3                                   | no lldp dot1-tlv-select<br>port-vlan-id     | (Optional) Sends the 802.1-<br>defined TLV and notifies the<br>PVID of a port.                                                                    |  |
| Step4                                   | no lldp dot1-tlv-select<br>protocol-vlan-id | (Optional) Sends the 802.1-<br>defined TLV and notifies the<br>PPVID of a port.                                                                   |  |
| Step5                                   | no lldp dot1-tlv-select<br>vlan-name        | (Optional) Sends the 802.1-<br>defined TLV and notifies the<br>VLAN name of a port.                                                               |  |
| Step6                                   | no lldp dot3-tlv-select<br>macphy-confg     | (Optional) Sends the 802.3-<br>defined TLV. The following<br>contents are contained:                                                              |  |
|                                         |                                             | a) The bit rate and the communication mode (duplex) on the physical layer;                                                                        |  |
|                                         |                                             | b) Current duplex and the set bit rate;                                                                                                    |  |
|                                         |                                             | c) Showing whether the setting<br>is the results of auto-negotiation<br>in the initial connection phase or<br>is a compulsory manual<br>behavior; |  |
| Step7                                   | no lldp dot3-tlv-select<br>power            | (Optional) Sends the 802.3-<br>defined TLV and shows the<br>interface allows the power                                                            |  |

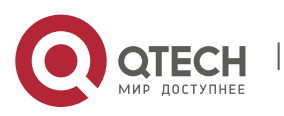

|        |                                             | supply connecting to the non-<br>power system through the link.                                                                                                    |
|--------|---------------------------------------------|----------------------------------------------------------------------------------------------------|
| Step8  | no Ildp dot3-tlv-select<br>link-aggregation | (Optional) Sends the 802.3-<br>defined TLV and specifies a port<br>to identify the aggregation if the<br>link can be aggregated.                                                                 |
| Step9  | no lldp dot3-tlv-select<br>max-frame-size   | (Optional) Sends the 802.3-<br>defined TLV and specifies the<br>size of the maximum frame on a<br>port(byte).                                                                                    |
| Step10 | no Ildp med-tlv-select<br>network-policy    | (Optional) Sends the MED-<br>defined TLV and the interface<br>can effectively discover and<br>diagnose VLAN configured<br>error-matching flow and the<br>attribute of layer-2 and layer-3.       |
| Step11 | no Ildp med-tlv-select<br>location          | <ul> <li>(Optional) Sends the MED-defined TLV and specifies the address.</li> <li>a) coordinate-based LCI, which is defined in IETF 3825[6];</li> <li>b) city's address LCI, which is</li> </ul> |
|        |                                             | <ul><li>defined in IETF (refer to Annex B);</li><li>c) ELIN code of the urgency call service;</li></ul>                                                                                          |
| Step12 | no lldp med-tlv-select<br>power-management  | (Optional) Sends the MED-<br>defined TLV and shows the<br>information of power supply.                                                                                                    |
| Step13 | no Ildp med-tlv-select<br>inventory         | (Optional) Sends the MED-<br>defined TLV and shows the<br>attribute of detailed inventory.                                                                                                    |

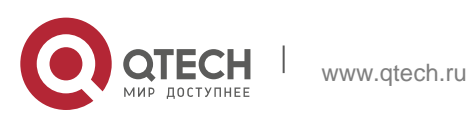

#### **1.3.7. Configuring the Transmission or Reception Mode**

LLDP can work under three modes: transmit-only, receive-only and transmit-and-receive. By default, LLDP works under the transmit-and-receive mode. You can modify the working mode of LLDP through the following commands.

Run the following commands in the interface configuration mode and set lldp to the transmit-and-receive mode.

| Procedure | Command                        | Purpose                                      |
|-----------|--------------------------------|----------------------------------------------|
| Step1     | config                         | Enters the global configuration mode.        |
| Step2     | interface intf-type<br>intf-id | Enters the interface configuration mode.     |
| Step3     | no lldp transmit               | Disables the transmit-only mode of the port. |
| Step4     | no lldp receive                | Disables the receive-only mode of the port.  |

Run the following commands in the interface configuration mode and set lldp to the transmit-and-receive mode.

| Procedure | Command                        | Purpose                                  |
|-----------|--------------------------------|------------------------------------------|
| Step1     | config                         | Enters the global configuration mode.    |
| Step2     | interface intf-type<br>intf-id | Enters the interface configuration mode. |
| Step3     | lldp transmit                  | Enables the transmit mode of the port.   |
| Step4     | lldp receive                   | Enables the receive mode of the port.    |

Note: Except the above mode, the interface can also be configured to the transmitonly mode or the receive-only mode.

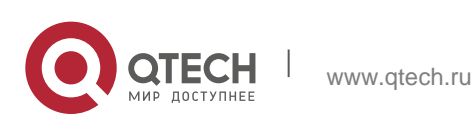

#### **1.3.8. Specifying the Management IP Address of a Port**

In port configuration state, you can randomly configure the management address of the port, from which the LLDP packets are transmitted. This management address should be an IP address related with this port, and only in this way the normal communication of this port can be guaranteed.

Run the following commands in port configuration mode to set the management IP address:

| Procedure | Command                          | Purpose                                   |
|-----------|----------------------------------|-------------------------------------------|
| Step1     | config                           | Enters the global configuration mode.     |
| Step2     | interface intf-type intf-id      | Enters the interface configuration mode.  |
| Step3     | lldp<br>management-ip<br>A.B.C.D | Sets the management IP address of a port. |

Note: Both the no lldp command and the management-ip command can be used to resume the default management address of the port and the default management address is the IP address of the VLAN interface that corresponds to the PVID port. When the corresponding VLAN interface does not exist, the management address is 0.0.0.0.

#### 1.3.9. Sending Trap Notification to mib Database

Sending Trap Notification to Ildp mib databaseor ptopomib database.

Run the following commands in the global configuration mode to sending trap notification to lldp mib database or ptopo mib database.

| Procedure | Command          |           | Purpose                                       |
|-----------|------------------|-----------|-----------------------------------------------|
| Step1     | config           |           | Enters the global configuration mode.         |
| Step2     | lldp<br>lldp-mib | trap-send | Sends trap notification to Ildp mib database. |
| Step3     | lldp             | trap-send | Sends trap notification to ptopo              |

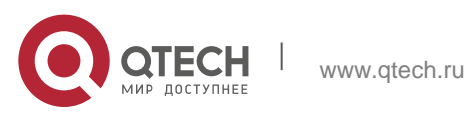

| ptopo-mib | mib database. |
|-----------|---------------|
|-----------|---------------|

Note: Both the no lldp command and the management-ip command can be used to resume the default management address of the port and the default management address is the IP address of the VLAN interface that corresponds to the PVID port. When the corresponding VLAN interface does not exist, the management address is 0.0.0.0.

#### 1.3.10. Configuring the Location Information

The location configuration is used to determine the address of the local machine.

Run the following commands in global configuration mode to configure the location information:

| Procedure | Command                             | Purpose                                                                                                    |
|-----------|-------------------------------------|----------------------------------------------------------------------------------------------------|
| Step1     | config                              | Enters the global configuration mode.                                                                                                    |
| Step2     | location elin<br>identifier id WORD | Sets the location elin<br>information, in which id is the<br>elin identifier number and<br>WORD stands for the elin<br>information, which ranges from<br>10 to 25 bytes. |
| Step3     | location civic identifier id        | Enters the location configuration mode.                                                                                                    |
| Step4     | language WORD                       | Sets the language.                                                                                                    |
| Step5     | state WORD                          | Sets the state's (provincial) name, such as shanghai.                                                                                                    |
| Step6     | county WORD                         | Sets the name of a county.                                                                                                    |
| Step7     | city WORD                           | Sets the name of a city.                                                                                                    |
| Step8     | division WORD                       | Sets the name of a division.                                                                                                    |
| Step9     | neighborhood<br>WORD                | Sets the name of neighborhood.                                                                                                    |

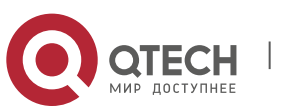

| Step10 | street WORD                    | Sets the name of a street.                                                |  |
|--------|--------------------------------|---------------------------------------------------------------------------|--|
| Step11 | leading-street-dir<br>WORD     | Sets the direction of a main street, such as N (north).                   |  |
| Step12 | trailing-street-suffix<br>WORD | Sets the suffix of a small street, such as SW.                            |  |
| Step13 | street-suffix WORD             | Sets the suffix of a street, such as platz.                               |  |
| Step14 | number WORD                    | Sets the street number, such as number 123.                               |  |
| Step15 | street-number-<br>suffix WORD  | Sets the suffix of the street<br>number, such as number 1/2 of<br>A road. |  |
| Step16 | landmark WORD                  | Sets the landmark, such as Colombia University.                           |  |
| Step17 | additional-location<br>WORD    | Sets the additional location.                                             |  |
| Step18 | name WORD                      | Sets the information about a resident, such as Joe's haircut shop.        |  |
| Step19 | postal-code WORD               | Sets the postal code.                                                     |  |
| Step20 | building WORD                  | Sets the information about a building.                                    |  |
| Step21 | unit WORD                      | Sets the information about a unit.                                        |  |
| Step22 | floor WORD                     | Sets the information about a floor.                                       |  |
| Step23 | room WORD                      | Sets the information about a room.                                        |  |

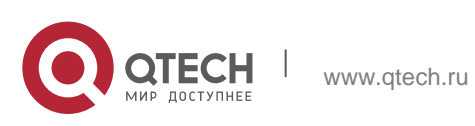

| Step24 | type-of-place<br>WORD    | Sets the type of a place, such as office.     |
|--------|--------------------------|-----------------------------------------------|
| Step25 | postal-community<br>WORD | Sets the name of a postal office.             |
| Step26 | post-office-box<br>WORD  | Sets the name of a postal box, such as 12345. |
| Step27 | additional-code<br>WORD  | Sets the additional code.                     |
| Step28 | country WORD             | Sets the name of a country.                   |
| Step29 | script WORD              | Sets the script.                              |

Run the following commands in global configuration mode to delete the location information:

| Procedure | Command                            | Purpose                                                                                      |
|-----------|------------------------------------|----------------------------------------------------------------------------------------------|
| Step1     | config                             | Enters the global configuration mode.                                                        |
| Step2     | no location elin identifier id     | Deletes the location enlin information of elin identifier.                                   |
| Step3     | no location civic<br>identifier id | Deletes the location enlin<br>information of id, which is the<br>number of civic identifier. |
| Step4     | location civic identifier id       | Enters the location configuration mode.                                                      |
| Step5     | no language                        | Deletes the language.                                                                        |
| Step6     | no state                           | Deletes the state's (provincial) name, such as shanghai.                                     |
| Step7     | no county                          | Deletes the name of a county.                                                                |
| Step8     | no city                            | Deletes the name of a city.                                                                  |

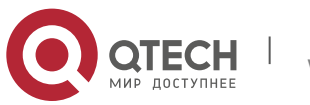

| Step9  | no division                   | Deletes the name of a division.                                              |
|--------|-------------------------------|------------------------------------------------------------------------------|
| Step10 | no neighborhood               | Deletes the name of neighborhood.                                            |
| Step11 | no street                     | Deletes the name of a street.                                                |
| Step12 | no leading-street-<br>dir     | Deletes the direction of a main street, such as N (north).                   |
| Step13 | no trailing-street-<br>suffix | Deletes the suffix of a small street, such as SW.                            |
| Step14 | no street-suffix              | Deletes the suffix of a street, such as platz.                               |
| Step15 | no number                     | Deletes the street number, such as number 123.                               |
| Step16 | no street-number-<br>suffix   | Deletes the suffix of the street<br>number, such as number 1/2 of<br>A road. |
| Step17 | no landmark                   | Deletes the landmark, such as Colombia University.                           |
| Step18 | no additional-<br>location    | Deletes the additional location.                                             |
| Step19 | no name                       | Deletes the information about a resident, such as Joe's haircut shop.        |
| Step20 | no postal-code                | Deletes the name of a postal office.                                         |
| Step21 | no building                   | Deletes the information about a building.                                    |
| Step22 | no unit                       | Deletes the information about a unit.                                        |

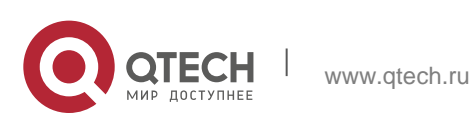

| Step23 | no floor                | Deletes the information about a floor.           |
|--------|-------------------------|--------------------------------------------------|
| Step24 | no room                 | Deletes the information about a room.            |
| Step25 | no type-of-place        | Deletes the type of a place, such as office.     |
| Step26 | no postal-<br>community | Deletes the name of a postal office.             |
| Step27 | no post-office-box      | Deletes the name of a postal box, such as 12345. |
| Step28 | no additional-code      | Deletes the additional code.                     |
| Step29 | no country              | Deletes the name of a country.                   |
| Step30 | no script               | Deletes the script.                              |

#### 1.3.11. Specifying a Port to Set the Location Information

The following commands can be used to set the location information for a port and bear the location information in TLV.

Run the following commands in port configuration mode to set the location information:

| Procedure | Command                        | Purpose                                    |
|-----------|--------------------------------|--------------------------------------------|
| Step1     | config                         | Enters the global configuration mode.      |
| Step2     | interface intf-type<br>intf-id | Enters the interface configuration mode.   |
| Step3     | location civic id              | Sets the location information of civic id. |
| Step4     | location elin id               | Sets the location information of           |

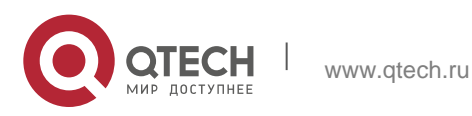

|--|

Run the following commands in port configuration mode to delete the location information:

| Procedure | Command                        | Purpose                                       |
|-----------|--------------------------------|-----------------------------------------------|
| Step1     | config                         | Enters the global configuration mode.         |
| Step2     | interface intf-type<br>intf-id | Enters the interface configuration mode.      |
| Step3     | no location civic              | Deletes the location information of civic id. |
| Step4     | no location elin               | Deletes the location information of elin id.  |

#### 1.3.12. Configuring Show-Relative Commands

You can observe the information about the neighbor, statistics or port state received by the LLDP module by running show-relative commands..

Run the following commands in EXEC or global configuration mode:

|                  | C              | ommand          |        | Purpose                                                                                           |
|------------------|----------------|-----------------|--------|---------------------------------------------------------------------------------------------------|
| Show             | lldp           | errors          |        | Displays the error information about the LLDP module.                                             |
| Show<br>interfac | lldp<br>ce-nar | interface<br>ne |        | Displays the information about port state, that is, the transmission mode and the reception mode. |
| Show             | lldp           | neighbors       |        | Displays the abstract information about the neighbor.                                             |
| Show             | lldp           | neighbors       | detail | Displays the detailed information about the neighbor.                                             |
| Show             | lldp           | traffic         |        | Displays all received and                                                                         |

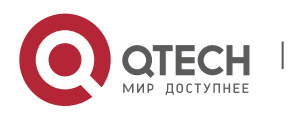

www.qtech.ru

|                     | transmitted statistics information.         |
|---------------------|---------------------------------------------|
| Show location elin  | Displays the information of location elin.  |
| Show location civic | Displays the information of location civic. |

#### 1.3.13. Configuring the Deletion Commands

You can delete the received neighbor lists and all statistics information by running the following command.

Run the following commands in EXEC mode:

| Command |      |          | Purpose                      |          |          |
|---------|------|----------|------------------------------|----------|----------|
| clear   | lldp | counters | Deletes all statistics data. |          |          |
| clear   | lldp | table    | Deletes all information.     | received | neighbor |

## **1.4. Configuration Example**

#### 1.4.1. Network Environment Requirements

Configure LLDP protocol on the port connecting two switches.

#### 1.4.2. Network Topology

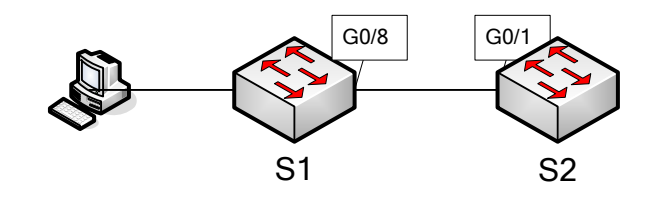

Figure 2 Network Topology

#### 1.4.3. Configuration Procedure

#### **Basic Settings**

Configuring switch S1:

Switch\_config#lldp run

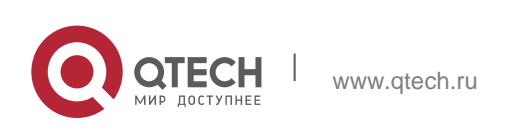

Switch\_config#

Configuring switch S2:

Switch\_config#lldp run

Switch\_config#

The information of Neighbor B will be displayed on Switch A about 1 minute later. MED-TLV information is not sent by default.

S1:

Switch\_config#show lldp neighbors

Capability Codes:

(R)Router,(B)Bridge,(C)DOCSIS Cable Device,(T)Telephone

(W)WLAN Access Point, (P)Repeater, (S)Station, (O)Other

Device-ID Local-Intf HIdtme Port-ID Capability Switch Gig0/8 99 Gig0/1 B

Total entries displayed: 1 Switch\_config#show lldp neighbors detail

chassis id: 00e0.0fac.32ff port id: Gig0/1 port description: GigaEthernet0/1

system name: Switch

system description: SWITCH Software, Version 4.1.0B Serial: S24090103 Compiled: 2011-9-21 9:24:8 by WRL

Time remaining: 96 system capabilities: R B enabled capabilities: B

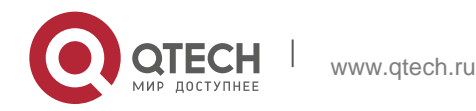

#### Management Address:

IP: 90.0.0.21

Port VLAN ID: 1

PPVID: 1

VLAN 1 name: Default

Auto Negotiation: supported, enabled

Physical media capabilities:

1000baseX(FD)

1000baseX(HD)

100baseTX(FD)

100baseTX(HD)

Operational MAU type: 2 pair category 5 UTP, full duplex mode(16)

Power Via MDI:

MDI power support --

PSE MDI power support: support

Port class: PSE

PSE MDI power state: enabled

PSE pairs selection control ability: can not be controlled

PSE power pair: signal

Power Classification: Class 0

Link Aggregation:

Aggregation capability: capable of being aggregated

Aggregation status: not currently in aggregation

Maximum frame size: 1500

\_\_\_\_\_

Total entries displayed: 1

#### **TLV Configuration**

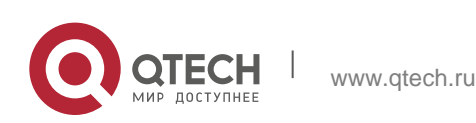

Руководство пользователя 1. Link Layer-2 Discovery Protocol (LLDP)

Configuring switch S1: Switch\_config#lldp run Switch\_config#

Configuring switch S2:

Switch\_config#lldp run

Switch\_config# no lldp tlv-select system-name

Switch\_config#int g0/8

Switch\_config\_g0/8#no lldp dot1-tlv-select port-vlan-id

Switch\_config\_g0/8#no lldp dot3-tlv-select max-frame-size

Switch\_config\_g0/8#

The information of Neighbor B will be displayed on Switch A about 1 minute later, which is highlighted in red. To differentiate, the information displayed in the basic configuration of 1.4.3.1 is highlighted in blue.

S1:

Switch\_config#show lldp neighbors

Capability Codes:

(R)Router,(B)Bridge,(C)DOCSIS Cable Device,(T)Telephone

(W)WLAN Access Point, (P)Repeater,(S)Station,(O)Other

| Device-ID | Local-Intf | Hldtme | Port-ID | Capability |
|-----------|------------|--------|---------|------------|
| Switch    | Gas0/8     | 92     | Gig0/1  | R B        |

Total entries displayed: 1

Switch\_config#show lldp neighbors detail

chassis id: 00e0.0fac.32ff

port id: Gig0/1

port description: GigaEthernet0/1

system name: -- not advertised

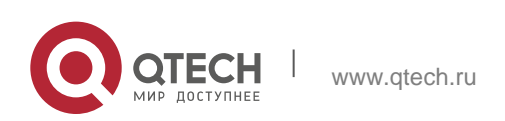

system description: SWITCH Software, Version 4.1.0B Serial: S24090103 Compiled: 2011-9-21 9:24:8 by WRL

Time remaining: 95 system capabilities: R B enabled capabilities: B Management Address:

IP: 90.0.0.21

Port VLAN ID -- not advertised

PPVID: 1

VLAN 1 name: Default

Auto Negotiation: supported, enabled

Physical media capabilities:

1000baseX(FD)

1000baseX(HD)

100baseTX(FD)

100baseTX(HD)

Operational MAU type: 2 pair category 5 UTP, full duplex mode(16)

Power Via MDI:

MDI power support --

PSE MDI power support: support

Port class: PSE

PSE MDI power state: enabled

PSE pairs selection control ability: can not be controlled

PSE power pair: signal

Power Classification: Class 0

Link Aggregation:

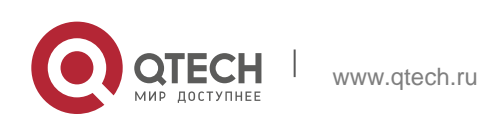

| Aggregation capability: capable of being aggreg                    | gated                |                  |
|--------------------------------------------------------------------|----------------------|------------------|
| Aggregation status: not currently in aggregation                   | I                    |                  |
|                                                                    |                      |                  |
| Total entries displayed: 1                                         |                      |                  |
| Location Configuration                                             |                      |                  |
| Configuring switch S1:                                             |                      |                  |
| Switch_config#lldp run                                             |                      |                  |
| Switch_config#                                                     |                      |                  |
|                                                                    |                      |                  |
| Configuring switch S2:                                             |                      |                  |
| Switch_config#lldp run                                             |                      |                  |
| Switch_config#location elin identifier 1 1234567890                | //Configuring elin i | nformation       |
| Switch_config#location civic identifier 1                          | //Entering           | location         |
| configuration mode                                                 |                      |                  |
| Switch_config_civic#language English                               |                      |                  |
| Switch_config_civic#city Shanghai                                  |                      |                  |
| Switch_config_civic#street Curie                                   |                      |                  |
| Switch_config_civic#script EN<br>configured is civic information   | //The                | above            |
| Switch_config_civic#quit                                           |                      |                  |
| Switch_config#int g0/8                                             |                      |                  |
| Switch_config_g0/8#location elin 1<br>interface                    | //Set                | elin id for the  |
| Switch_config_g0/8#location elin 1<br>interface                    | //Set                | civic id for the |
| Switch_config_g0/8#show location elin<br>configuration information | //Display            | elin             |
| elin information:                                                  |                      |                  |
| elin 1: 1234567890                                                 |                      |                  |
| total: 1                                                           |                      |                  |
| Switch_config_g0/8#show location elin<br>configuration information | //Display            | civic            |

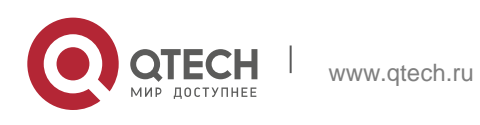

| civic address information:                                                       |  |  |  |  |
|----------------------------------------------------------------------------------|--|--|--|--|
| identifier: 1                                                                    |  |  |  |  |
| City: Shanghai                                                                   |  |  |  |  |
| Language: English                                                                |  |  |  |  |
| Script: EN                                                                       |  |  |  |  |
| Street: Curie                                                                    |  |  |  |  |
|                                                                                  |  |  |  |  |
| total: 1                                                                         |  |  |  |  |
| Switch_config_g0/8#                                                              |  |  |  |  |
| The information of Neighbor P will be displayed on Switch A about 1 minute later |  |  |  |  |
|                                                                                  |  |  |  |  |
| Switch, config#show lldp.neighbors                                               |  |  |  |  |
| Canability Codes:                                                                |  |  |  |  |
| (R)Router (R)Bridge (C)DOCSIS Cable Device (T)Telephone                          |  |  |  |  |
| (W)WI AN Access Point (P)Repeater (S)Station (O)Other                            |  |  |  |  |
|                                                                                  |  |  |  |  |
| Device-ID Local-Intf Hldtme Port-ID Capability                                   |  |  |  |  |
| Switch Gig0/8 115 Gig0/1 B                                                       |  |  |  |  |
|                                                                                  |  |  |  |  |
| Total entries displayed: 1                                                       |  |  |  |  |
| Switch_config#show lldp neighbors detail                                         |  |  |  |  |
|                                                                                  |  |  |  |  |
| chassis id: 00e0.0fac.32ff                                                       |  |  |  |  |
| port id: Gig0/1                                                                  |  |  |  |  |
| port description: GigaEthernet0/1                                                |  |  |  |  |
|                                                                                  |  |  |  |  |

system name: Switch

system description: SWITCH Software, Version 4.1.0B Serial: S24090103

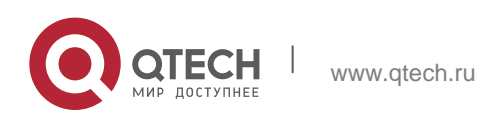

Compiled: 2011-9-21 9:24:8 by WRL

Time remaining: 109 system capabilities: R B enabled capabilities: B Management Address: IP: 90.0.0.21

Port VLAN ID: 1 Auto Negotiation: supported, enabled

Physical media capabilities:

1000baseX(FD)

1000baseX(HD)

100baseTX(FD)

100baseTX(HD)

Operational MAU type: 2 pair category 5 UTP, full duplex mode(16)

Power Via MDI: MDI power support --PSE MDI power support: support Port class: PSE PSE MDI power state: enabled PSE pairs selection control ability: can not be controlled PSE power pair: signal Power Classification: Class 0 MED Information:

MED Codes:

(CA)Capabilities, (NP)Network Policy, (LI)Location Identification (PS)Power via MDI "CPSE, (PD)Power via MDI "CPD, (IN)Inventory

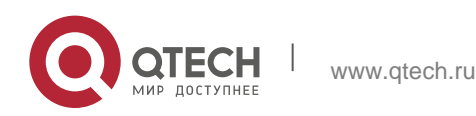

Hardware Revision: 0.4.0 Software Revision: 4.1.0B

Serial Number: S24090103

Manufacturer Name:

Model Name: SWITCH

Asset ID: S24090103

Capabilities: CA,NP,LI,PS,IN

Device type: Network Connectivity

Network Policy: Voice

Policy: Unknown

Power requirements:

Type: PSE Device

Source: Unknown

Priority: Low

Value: 150(0.1 Watts)

Civic address location:

Language: English

City: Shanghai

Street: Curie

Script: EN

ELIN location:

ELIN: 1234567890

-----

Total entries displayed: 1 Switch\_config#

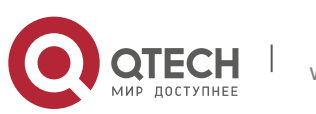